Manual de Usuario Sistema Administrador de Bar y Restaurant

# Contenido

| 1.    | Objetivo                | 3  |
|-------|-------------------------|----|
| 2.    | Módulos y sus funciones | 3  |
| 2.1.  | Inicio                  | 4  |
| 2.2.  | Cocina                  | 4  |
| 2.3.  | Alertas                 | 5  |
| 2.4.  | Mensajes                | 5  |
| 2.5.  | Vender                  | 5  |
| 2.6.  | Catálogos               | 9  |
| 2.6.1 | . Productos             | 9  |
| 2.6.2 | . Preparados            | 9  |
| 2.6.3 | . Categorías            | 10 |
| 2.6.4 | . Lista de Mesas        | 10 |
| 2.6.5 | . Mesas ocupadas        | 11 |
| 2.6.6 | . Clientes              | 11 |
| 2.6.7 | . Proveedores           | 11 |
| 2.7.  | Finanzas                | 12 |
| 2.7.1 | . Ventas                | 12 |
| 2.7.2 | . Ventas Pendientes     | 12 |
| 2.7.3 | . Pagos con tarjeta     | 12 |
| 2.7.4 | . Gastos                | 13 |
| 2.7.5 | . Caja                  | 13 |
| 2.7.6 | . Cortes de Caja        | 13 |
| 2.7.7 | . Balance               | 14 |
| 2.8.  | Inventario              | 14 |
| 2.8.1 | . Stock                 | 14 |
| 2.8.2 | . Reabastecimientos     | 15 |
| 2.9.  | Administración          | 16 |
| 2.9.1 | . Usuarios              | 16 |
| 2.9.2 | . Configuración         | 16 |
| 3.    | Soporte y mejoras       | 16 |

### 1. Objetivo

Mostrar las funciones y brindar las instrucciones del Sistema SISBAR necesarias para que el usuario pueda utilizarlo sin problemas, SISBAR está desarrollado con tecnología RESPONSIVA adaptable a la pantalla de cualquier dispositivo móvil (celulares, Tablet) y PC.

Es necesario mencionar que la administración del sistema se realiza mejor desde una computadora, aunque también es posible desde el dispositivo móvil.

# 2. Módulos y sus funciones

Los módulos se encuentran ubicados al lado izquierdo y son los siguientes:

- Inicio.
- Cocina.
- Alertas.
- Mensajes.
- Vender.
- Catálogos.
- Finanzas.
- Inventario.
- Administración.

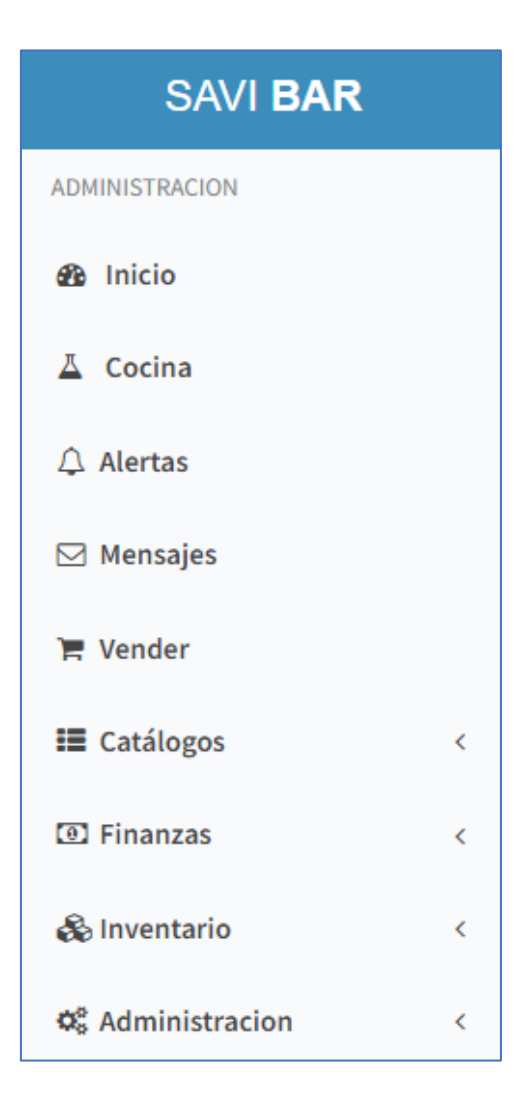

### 2.1. Inicio

Es el Dashboard del sistema, aquí se muestra un resumen de la información más importante del negocio, como es el número de Prospectos, número de Etiquetas, número de Campañas del Mes, numero de envíos del mes y en la parte inferior la gráfica de correos enviados diariamente durante los últimos 30 días.

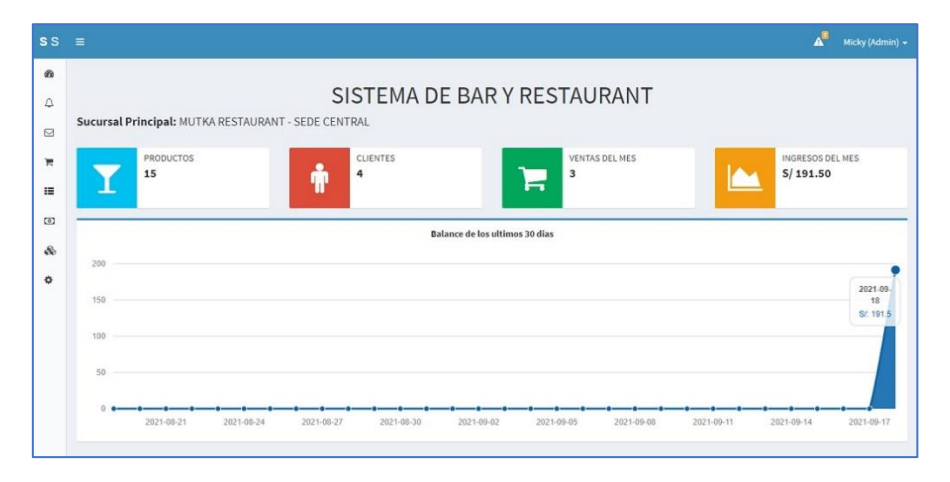

### 2.2. Cocina

Este módulo será visualizado por el Administrador y por los usuarios que tienen el Rol de Cocina, aquí visualizarán las comandas generadas por los mozos y podrán cambiarle el Estado a ATENDIDO cuando tengan el platillo o trago listo.

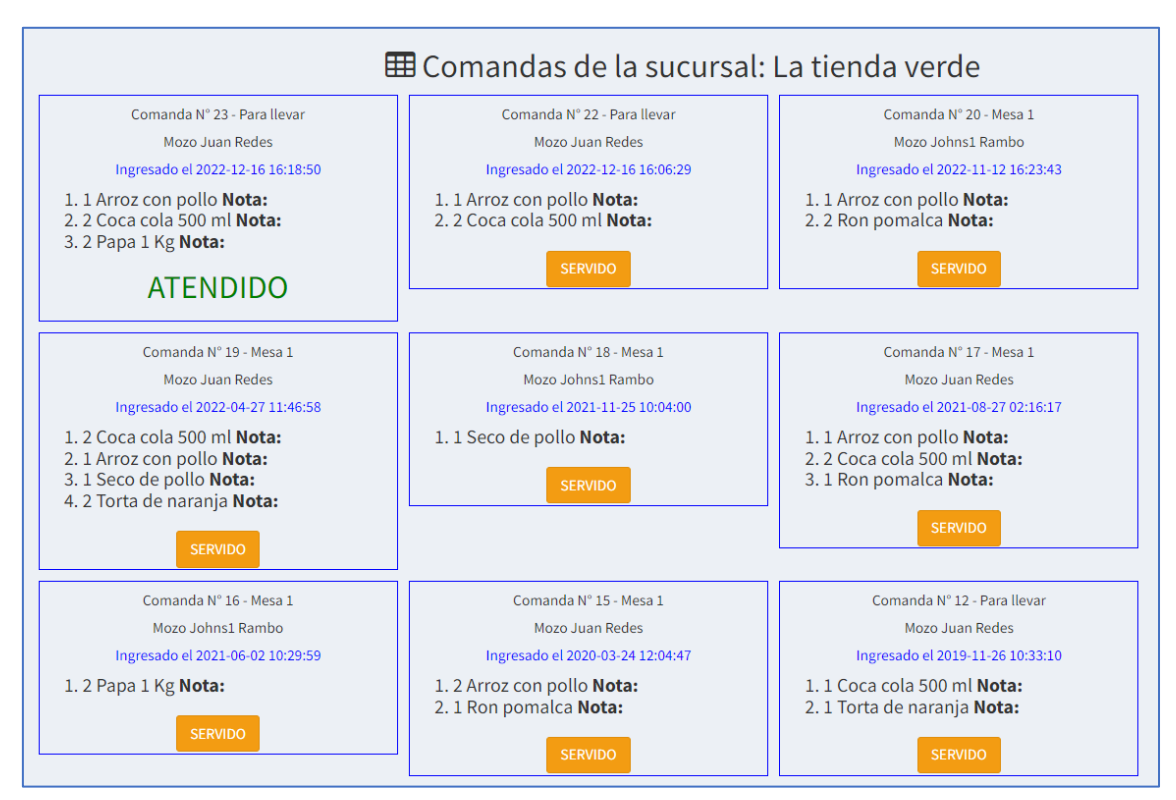

### 2.3. Alertas

Las alertas se muestran cuando un producto alcanza la mínima cantidad de stock asignado en la configuración de este.

| <b>8</b><br>Q | 🗘 Alertas de Stock                                                                                                    |  |
|---------------|----------------------------------------------------------------------------------------------------|--|
|               | <b>No hay alertas</b><br>Por el momento no hay alertas de inventario, estas se muestran cuando el inventario ha alcanzado el nivel mínimo. |  |

### 2.4. Mensajes

En este módulo puede escribir mensajes a sus empleados, quedarán guardados en el sistema, los empleados pueden responder y seguir la conversación.

| s s |                       |                                                                            | A       | Micky (Admin) 👻 |
|-----|-----------------------|----------------------------------------------------------------------------|---------|-----------------|
| B   | O Bandeia de Mensaies |                                                                            |         |                 |
| 4   | Dashboard / Mensajes  |                                                                            |         |                 |
|     | Enviar mensaje        | - Dinbox                                                                   |         |                 |
|     | Opciones –            | Mostrar 10 V registros Buscar:                                             |         |                 |
| Ø   | Bandeja de entrada    | là Usuario ⊥⊺ Mensaje ⊥⊺ Fecha                                             |         | 11              |
| đo  |                       | Abrir Perico Piotes Buen día Perico, ¿como te encuentras hoy? 2021-09-18 0 | 9:02:43 |                 |
| ٥   |                       | Mostrando registros del 1 al 1 de un total de 1 registros Anterio          | or 1    | Siguiente       |
|     |                       |                                                                            |         |                 |

## 2.5. Vender

Al hacer clic en este módulo verá su todos sus PRODUCTOS y PREPARADOS registrados, están ubicados en forma de cuadrícula para facilitar visualización en dispositivos móviles (Smartphone o Tablet). Ingrese un número y presione el ícono del carrito de compras en cada artículo que desee vender, una vez terminada su lista de venta puede verla en el ícono del carrito de compras de la cinta superior azul, haga clic ahí y se despliega la lista de pedido, para acceder a la lista de venta haga clic en el monto total.

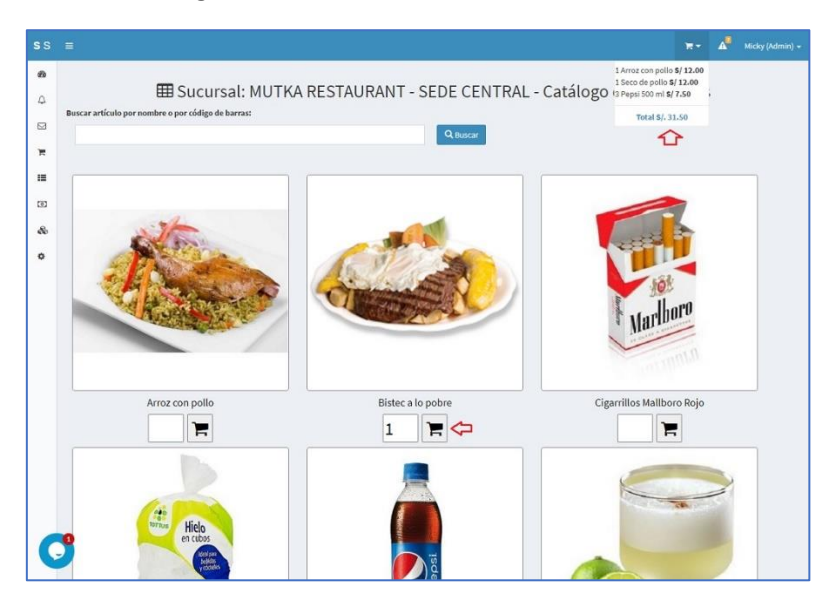

En la lista de venta verá la cantidad, los artículos, precio unitario, precio total, eliminar ítem, en la parte inferior muestra el monto acumulado, opción para seleccionar o agregar el cliente, opción para seleccionar o agregar la mesa, opción para seleccionar el Estado (Pendiente o Pagado), ingresar el descuento e ingresar el efectivo, puede Confirmar o Cancelar la venta.

| Agrega          | sta de   | venta            |      |                          |                 |             |                       |                 |          |        |
|-----------------|----------|------------------|------|--------------------------|-----------------|-------------|-----------------------|-----------------|----------|--------|
| N°              | Cant     |                  |      | Producto                 |                 |             |                       | Precio \$       | Total \$ | Acción |
| 1               | 2        | Arroz con pollo  |      |                          |                 |             |                       | \$ 10.00        | \$ 20.00 | ×      |
| 2               | 2        | Coca cola 500 ml |      |                          |                 |             |                       | \$ 2.50         | \$ 5.00  | ×      |
| 3               | 1        | Cristal          |      |                          |                 |             |                       | \$ 3.00         | \$ 3.00  | ×      |
| 4               | 1        | Papa 1 Kg        |      |                          |                 |             |                       | \$ 12.50        | \$ 12.50 | ×      |
| liente:<br>SELE | CCIONA 🗸 | Mesa:            | C Es | tado:<br>SELECCIONAR 🗸 🗸 | Descuento:<br>0 |             | Efectivo:             |                 |          |        |
|                 |          |                  |      |                          |                 | Subtotal \$ |                       |                 | 40.5     |        |
|                 |          |                  |      |                          |                 | IVA (0%) \$ |                       |                 | 0        |        |
|                 |          |                  |      |                          |                 | Total \$    |                       |                 | 40.5     |        |
|                 |          |                  |      |                          |                 |             | <b>\$ \$</b> Finaliza | ir Venta 🛛 🗶 Ca | incelar  |        |

Al hacer clic en Finalizar la venta será redireccionado l Resumen de la Venta con los detalles y podrá agregar una nota en cada artículo (para tener en cuenta en la cocina, por ejemplo: "Sin picante") y presione el ícono Guardar.

| Operación N°:  | 24                     |             | N°   | Cant  | Productos   |        | Nota            | Precio \$ | Total \$    | Descuento \$ | 0.00  |
|----------------|------------------------|-------------|------|-------|-------------|--------|-----------------|-----------|-------------|--------------|-------|
| Mesa:          | Mesa 1                 |             | 1    | 2     | Arroz con   | Con mu | cho picante 🔋 🗎 | \$ 10.00  | S           | Subtotal \$  | 40.50 |
| Cliente:       | Miguel Angel           |             |      |       | pollo       |        | le              |           | 20.00       | IVA 0%       | 0.00  |
| RUC/DNI:       | 17656542               |             | 2    | 2     | Coca cola   |        | 8               | \$ 2.50   | \$ 5.00     | Total \$     | 40.50 |
| Agente:        | Johns1 Ramb            | 00          |      |       | 500 m       |        | li              |           |             |              |       |
| Fecha:         | 2023-05-10<br>19:35:08 |             | 3    | 1     | Cristal     |        |                 | \$ 3.00   | \$ 3.00     |              |       |
|                |                        |             | 4    | 1     | Papa 1 Kg   |        | B               | \$ 12.50  | \$<br>12.50 |              |       |
|                |                        |             | Acui | mulad | o: \$ 40.50 |        |                 |           |             |              |       |
| e:             | Тір                    | po de Pago: |      | I     | Descuento:  |        | Efectivo:       |           |             |              |       |
| guel Angel 🛛 🗸 | 0                      | SELECCIONAR | ~    |       | 0           |        | 0               |           | Subtotal    | \$           |       |
|                |                        |             |      |       |             |        |                 |           | IVA (0%) \$ | 5            |       |
|                |                        |             |      |       |             |        |                 |           | Total \$    |              |       |

Si al realizar la venta se eligió el estado PENDIENTE, en el módulo de COCINA se visualizará la comanda, cuando el personal de la Cocina tenga el platillo listo presionará el botón SERVIDO para alertar al mozo, se acerque y traslade el platillo a la mesa o al delivery.

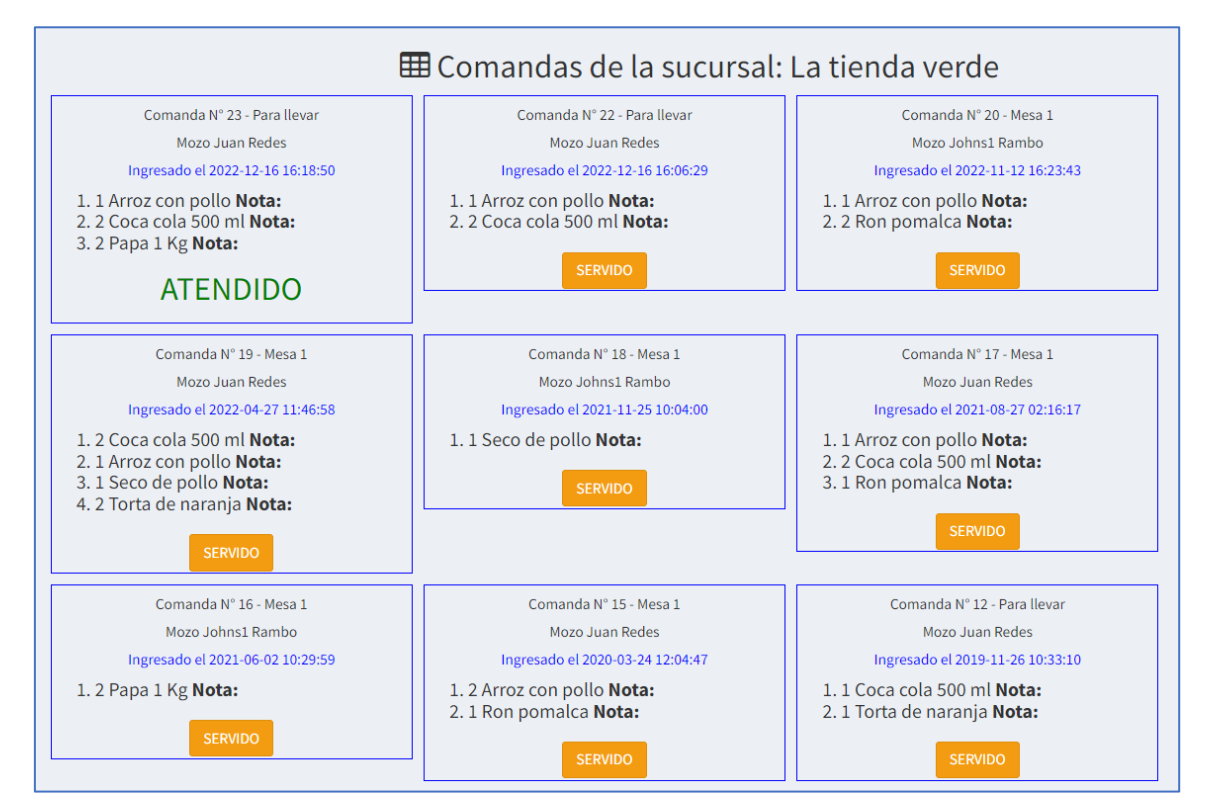

Las ventas pendientes se visualizan en el módulo Finanzas/Ventas Pendientes, haga clic en la columna Boleta para ver el detalle.

| æ Inicio<br>Ă Cocina |   | Lista d | Lista<br>de ventas | n de Ven<br>pendientes de co | tas Pend    | ientes<br>Ir o quitar artícu | los y finalizarlas. |                |               |                     |            |
|----------------------|---|---------|--------------------|------------------------------|-------------|------------------------------|---------------------|----------------|---------------|---------------------|------------|
| ⊥ Alertas            |   | Mc      | ostrar 10          | ) 🗸 registros                |             |                              |                     |                |               | Buscar:             |            |
| 🖂 Mensajes           |   |         | N°↓≞               | Boleta 🗍                     | Mesa 🕼      | Cant ↓↑                      | Total\$ ↓↑          | Cliente 🗍      | Usuario 🕼     | Registro 👫          | Acción 🕼   |
| 🏲 Vender             |   |         | 1                  | # 24                         | Mesa 1      | 4                            | \$ 40.50            | Miguel Angel   | Johns1 Rambo  | 2023-05-10 19:35:08 | 💼 Eliminar |
| 📰 Catálogos          | < |         | 2                  | # 21                         | 2da Mesa    | 2                            | \$ 15.00            | Miguel Angel   | Juan Redes    | 2022-12-16 16:04:57 | î Eliminar |
| Imanzas              | ~ |         | 3                  | # 14                         | Para llevar | 3                            | \$ 62.50            | Miguel Angel   | Johns1 Rambo  | 2019-11-30 12:34:51 | 🛢 Eliminar |
| \$ Ventas            |   |         | 4                  | # 13                         | Para llevar | 3                            | \$ 17.50            | Perico Palotes | Nuevo usuario | 2019-11-26 11:34:40 | 💼 Eliminar |
| \$ Ventas Pendientes |   |         | 5                  | # 11                         | Para llevar | 1                            | \$ 60.00            | Miguel Angel   | Johns1 Rambo  | 2019-11-25 09:10:21 | î Eliminar |
| 📰 Pagos con Tarjeta  |   |         | 6                  | # 9                          | Para llevar | 1                            | \$ 45.00            | Miguel Angel   | luan Redes    | 2019-11-23 09:21:42 | # Fliminar |

Verá el detalle de la venta pendiente, aquí puede finalizar la venta seleccionando el Tipo de Pago, el Descuento y Efectivo, finalmente clic en Finalizar Venta.

| Regresar       |                        |      |       |            |                                                                                                    |           |             |              |       |
|----------------|------------------------|------|-------|------------|----------------------------------------------------------------------------------------------------|-----------|-------------|--------------|-------|
| Operación N°:  | 24                     | N°   | Cant  | Productos  | Nota                                                                                                    | Precio \$ | Total \$    | Descuento \$ | 0.00  |
| Mesa:          | Mesa 1                 | 1    | 2     | Arroz con  | Con mucho picante                                                                                                    | \$ 10.00  | Ś           | Subtotal \$  | 40.50 |
| Cliente:       | Miguel Angel           |      |       | pollo      | la de la constante de la constante |           | 20.00       | IVA 0%       | 0.00  |
| RUC/DNI:       | 17656542               | 2    | 2     | Coca cola  | 8                                                                                                    | \$ 2.50   | \$ 5.00     | Total \$     | 40.50 |
| Agente:        | Johns1 Rambo           |      |       | 500 mi     |                                                                                                    |           |             |              |       |
| Fecha:         | 2023-05-10<br>19:35:08 | 3    | 1     | Cristal    |                                                                                                    | \$ 3.00   | \$ 3.00     |              |       |
|                |                        | 4    | 1     | Papa 1 Kg  | B                                                                                                    | \$ 12.50  | \$<br>12.50 |              |       |
|                |                        | Acui | nulad | o:\$40.50  |                                                                                                    |           |             |              |       |
| te:            | Tipo de Pago:          |      |       | Descuento: | Efectivo:                                                                                                    |           |             |              |       |
| guel Angel 🛛 🗸 | • Efectivo             | ~    |       | 0          | 41                                                                                                    |           | Subtotal \$ |              |       |
|                |                        |      |       |            |                                                                                                    |           | IVA (0%) \$ |              |       |
|                |                        |      |       |            |                                                                                                    |           | Total \$    |              |       |
|                |                        |      |       |            |                                                                                                    |           |             |              |       |

La venta finalizada será visible en la lista de Ventas, haga clic en el botón verde para visualizar el ticket.

| <b>\$</b> Lista | de Ver                        | ntas   |                    |                              |                                  |                |            |          |                 |                        |                     |     |
|-----------------|-------------------------------|--------|--------------------|------------------------------|----------------------------------|----------------|------------|----------|-----------------|------------------------|---------------------|-----|
| Mostrar 1       | ostrar 10 🗸 registros Buscar: |        |                    |                              |                                  |                |            |          |                 |                        |                     |     |
| N°↓≞            | Boleta 🎵                      | Can ↓↑ | Sucursal 🔱         | Cliente $\downarrow\uparrow$ | Subtotal \$ $\downarrow\uparrow$ | Descuento \$ 🗍 | Total \$ 🗍 | Pago ↓↑  | Usuario 🔱       | Registro 🔱             | Acción              | .↓↑ |
| 1               | #24                           | 4      | La tienda<br>verde | Miguel<br>Angel              | \$ 40.50                         | \$ 0.00        | \$ 40.50   | Efectivo | Johns1<br>Rambo | 2023-05-10<br>19:35:08 | 🖨 Ticket 🖀 Eliminar |     |
| 2               | #23                           | 3      | La tienda<br>verde | Perico<br>Palotes            | \$ 40.00                         | \$ 0.00        | \$ 40.00   | Tarjeta  | Juan Redes      | 2022-12-16<br>16:18:50 | Ticket Eliminar     |     |

El ticket ya puede entregarlo al cliente.

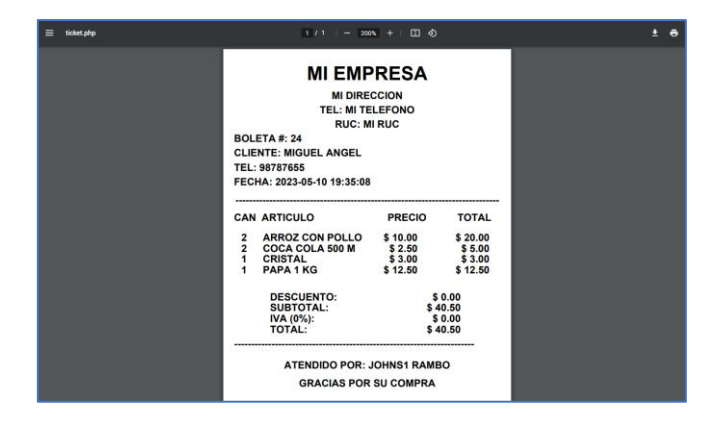

# 2.6. Catálogos

Contiene las diferentes listas del sistema:

#### 2.6.1. Productos

Contiene la lista de productos agregados con sus detalles, tiene la posibilidad de agregar modificar o eliminar.

| 🗯 l  | ista                      | a de Pro     | oducto    | S                                  |             |            |                     |          |         |          |                       |  |  |
|------|---------------------------|--------------|-----------|------------------------------------|-------------|------------|---------------------|----------|---------|----------|-----------------------|--|--|
| -    | nicio /                   | Catálogos /  | Productos |                                    |             |            |                     |          |         |          |                       |  |  |
| đ N  | California Ruevo Producto |              |           |                                    |             |            |                     |          |         |          |                       |  |  |
| Most | rar 1                     | ) v registro | 05        |                                    |             |            |                     |          |         | Bu       | scar:                 |  |  |
| N    | • 41                      | Codigo 🕼     | Imagen 🟦  | Nombre 11                          | Compra S/ 👫 | Venta S/ 🗍 | Categoría 🗐         | Mínima 💵 | Stock 1 | Activo 🕼 | Acción                |  |  |
|      | 1                         | 656744       |           | Pisco Vargas etiqueta negra 720 ml | 22.00       | 39.00      | Bebidas alcohólicas | 5        | 99      | *        | 🖍 Editar 🛛 🏛 Eliminar |  |  |
|      | 2                         | 6548934      |           | Ron Cartavio de 500 ml             | 45.00       | 60.00      | Bebidas alcohólicas | 5        | 98      | ~        | 🖍 Editar 🛛 🗊 Eliminar |  |  |
|      | 3                         | 564552       |           | Seven Up 500 ml                    | 1.70        | 2.50       | Bebidas gaseosas    | 5        | 100     | *        | Zeditar 📲 Eliminar    |  |  |
|      | 4                         | 6498563      |           | Hielo bolsa 5 kg                   | 10.00       | 18.00      | Bebidas alcohólicas | 5        | 100     | *        | ZEditar 🕅 🗃 Eliminar  |  |  |
|      | 5                         | 6454237      |           | Vino Viña Matalian 720 ml          | 33.00       | 65.00      | Bebidas alcohólicas | 5        | 100     | *        | Editar a Eliminar     |  |  |
|      | 6                         | 656453873    | 2         | Cigarrillos Mallboro Rojo          | 6.50        | 11.00      | Cigarrillos         | 5        | 100     | *        | 🖍 Editar 🛯 🗃 Eliminar |  |  |
|      | 7                         | 7867433      |           | Pisco Tabernero La Botija 720 ml   | 23.00       | 48.00      | Bebidas alcohólicas | 5        | 99      | *        | ZEditar 💼 Eliminar    |  |  |
|      | 8                         | 6543672      |           | Pepsi 500 ml                       | 1.70        | 2.50       | Bebidas gaseosas    | 5        | 92      | ~        | 🖍 Editar 🕅 🛍 Eliminar |  |  |

# 2.6.2. Preparados

Aquí verá la lista de preparados como tragos, platos de comida, postres, etc. Tiene la posibilidad de agregar, editar o eliminar.

|                   | 🕷 Inicio / 🎟 Catálogos / Preparados |          |                    |          |            |                 |          |                      |  |  |  |  |  |
|-------------------|-------------------------------------|----------|--------------------|----------|------------|-----------------|----------|----------------------|--|--|--|--|--|
| W Inicio / II     | Catálogos / Prepara                 | dos      |                    |          |            |                 |          |                      |  |  |  |  |  |
| T Nuevo Preparado |                                     |          |                    |          |            |                 |          |                      |  |  |  |  |  |
| Mostrar 10        | ✓ registros                         |          |                    |          |            |                 | E        | Buscar:              |  |  |  |  |  |
| N° IL             | Codigo 11                           | Imagen 💷 | Nombre             | Costo S/ | Venta S/ 💷 | Categoría       | Activo 💷 | Acción               |  |  |  |  |  |
| 1                 | 653783                              | 1        | Arroz con pollo    | S/ 0.00  | S/ 12.00   | Platos de fondo | ~        | Editor 🔒 Elimina     |  |  |  |  |  |
| 2                 | 657453728                           | <b>4</b> | Bistec a lo pobre  | S/ 0.00  | S/ 12.00   | Platos de fondo | ~        | 🖋 Editar 🛛 🛱 Elimina |  |  |  |  |  |
| 3                 | 75653733                            | 2        | Pisco Sour         | S/ 0.00  | S/ 11.00   | Tragos          | *        | 🖌 Editar 🗋 🛱 Elimina |  |  |  |  |  |
| 4                 | 4568322                             | 15       | Seco de pollo      | S/ 0.00  | 5/ 12.00   | Platos de fondo | ~        | 🖋 Editar 🗋 🗄 Elimina |  |  |  |  |  |
| 5                 | 7565332                             | 3        | Torta de fresas    | S/ 0.00  | S/ 48.00   | Postres         | *        | 🖍 Editar 🛛 🖄 Elimina |  |  |  |  |  |
| 6                 | 67543333                            | 9        | Torta de lúcuma    | S/0.00   | S/ 55.00   | Postres         | *        | 🖌 Editar 🛯 🖠 Elimina |  |  |  |  |  |
| 7                 | 6565622                             | 83       | Wisky en las rocas | S/ 0.00  | S/ 16.00   | Tragos          | ~        | 🖋 Editar 🛯 🛢 Elimina |  |  |  |  |  |

# 2.6.3. Categorías

Lista de categorías para los productos y preparados del sistema.

| List       | a de Categorías        |                                                  |        |                     |
|------------|------------------------|--------------------------------------------------|--------|---------------------|
| d Inicio / | Catélogos ( Categorias |                                                  |        |                     |
| H macio /  | catalogos / categorias |                                                  |        |                     |
| 📰 Nueva Ca | itegoría               |                                                  |        |                     |
| _          |                        |                                                  |        | -                   |
| Mostrar    | 10 🗸 registros         |                                                  | Buscar | G                   |
| N° ↓1      | Nombre I1              | Descripción                                      | 11     | Acción 🌐            |
| 1          | Bebidas alcohólicas    | Bebidas alcohólicas                              |        | Cittar Eliminar     |
| 2          | Bebidas gaseosas       | Bebidas gaseosas                                 |        | Ceditar Eliminar    |
| 3          | Cigarrillos            | Productos para fumadores.                        |        | Ceditar Eliminar    |
| 4          | Entradas/Ensaladas     | Platos de comida de entrada                      |        | Ceditar 🔒 Eliminar  |
| 5          | Platos de fondo        | Platos de comida.                                |        | 🖋 Editar 📋 Eliminar |
| 6          | Postres                | Alimentos preparados dulces.                     |        | Seditar Eliminar    |
| 7          | Snacks                 | Productos comestibles fritos o cocidos,          |        | Ceditor Eliminar    |
| 8          | Tragos                 | Preparados de bebidas alcohólicas o sin alcohol. |        | Zeditar Eliminar    |
|            |                        |                                                  |        |                     |

Si hace clic en el nombre de la categoría podrá ver los productos relacionados a dicha categoría.

| S      | =                    |                                 |           |                   |    |        |         |       |          | A <sup>®</sup> | Micky (Admin |
|--------|----------------------|---------------------------------|-----------|-------------------|----|--------|---------|-------|----------|----------------|--------------|
| 2<br>7 | ♦ Produce ♦ Regresar | tos de la Cate                  | egoría: I | Platos de fondo   |    |        |         |       |          |                |              |
|        | Mostrar 10           | ✓ registros                     |           |                   |    |        |         |       | B        | uscar:         |              |
| 2      | Nº 11                | Codigo 11                       | Imagen 🕼  | Nombre            | 11 | Compra | 11      | Venta | 11       | Minima         | 11           |
|        | 1                    | 657453728                       | 4         | Bistec a lo pobre |    |        | S/ 0.00 |       | S/ 12.00 |                | 0            |
|        | 2                    | 653783                          | 1         | Arroz con pollo   |    |        | S/ 0.00 |       | S/ 12.00 |                | 0            |
|        | 3                    | 4568322                         | 2         | Seco de pollo     |    |        | S/ 0.00 |       | S/ 12.00 |                | 0            |
|        | Mostrando regist     | ros del 1 al 3 de un total de 3 | registros |                   |    |        |         |       |          | Anterior 1     | Siguiente    |
|        | 4                    |                                 |           |                   |    |        |         |       |          |                | ,            |

# 2.6.4. Lista de Mesas

Visualice aquí la lista de mesas existentes en el sistema, agregue o elimine las que considere necesarias.

| <b>s</b> s |                    |          |          |          |          | Δ. | Micky (Admin) 👻 |  |  |  |
|------------|--------------------|----------|----------|----------|----------|----|-----------------|--|--|--|
| æ          |                    |          |          |          |          |    |                 |  |  |  |
| Φ          | III Lista de Mesas |          |          |          |          |    |                 |  |  |  |
|            | III Nueva Mesa     |          |          |          |          |    |                 |  |  |  |
| Ħ          | 🕼 Mesa 1           | 🕼 Mesa 2 | 🕼 Mesa 3 | 🕼 Mesa 4 | 🕼 Mesa 5 |    |                 |  |  |  |
| <b>I</b>   | ¥9                 | ۳٩       | ¥9       | ¥9       | ¥1       |    |                 |  |  |  |
| Ø          |                    |          |          |          |          |    |                 |  |  |  |
| đô         |                    |          |          |          |          |    |                 |  |  |  |
| 0          |                    |          |          |          |          |    |                 |  |  |  |

### 2.6.5. Mesas ocupadas

Aquí verá las mesas ocupadas por los clientes, tiene la posibilidad de modificar los platos o productos pedidos y cobrar si ya finalizó el uso de la mesa.

| ss |                                                                                                    | 4 | Micky (Admin) 👻 |
|----|----------------------------------------------------------------------------------------------------|---|-----------------|
| æ  |                                                                                                    |   |                 |
| Δ  | III Mesas Ocupadas                                                                                                    |   |                 |
|    | Lista de mesas ocupadas por los clientes, puede agregar o quitar artículos haciendo clic en "Modificar" si desea puede finalizar la venta y cobrar el monto consumido. |   |                 |
|    | Mesa 3 Mesa 4 Mesa 1 Mesa 5                                                                                                    |   |                 |
| Ξ. |                                                                                                    |   |                 |
| := | Modificar Modificar Modificar                                                                                                    |   |                 |
| 0  | Cobrar Cobrar Cobrar                                                                                                    |   |                 |
| æ  |                                                                                                    |   |                 |
|    |                                                                                                    |   |                 |
| ٥  |                                                                                                    |   |                 |

# 2.6.6. Clientes

Lista de clientes registrados en el sistema.

| =                                     |                                                                                                    |                                                                       |                                                                                                    |                                                                                       |                                                                                                    |                                                                            | <b>A</b> **                                                  | Micky (Admir                           |
|---------------------------------------|----------------------------------------------------------------------------------------------------|-----------------------------------------------------------------------|----------------------------------------------------------------------------------------------------|---------------------------------------------------------------------------------------|----------------------------------------------------------------------------------------------------|----------------------------------------------------------------------------|--------------------------------------------------------------|----------------------------------------|
| 🐸 Dire                                | ctorio de Client                                                                                                    | es                                                                    |                                                                                                    |                                                                                       |                                                                                                    |                                                                            |                                                              |                                        |
| # Inicio / 🖬                          | Catálogos / Clientes                                                                                                    |                                                                       |                                                                                                    |                                                                                       |                                                                                                    |                                                                            |                                                              |                                        |
| ♦ Nuevo Cliente                       |                                                                                                    |                                                                       |                                                                                                    |                                                                                       |                                                                                                    |                                                                            |                                                              |                                        |
|                                       |                                                                                                    |                                                                       |                                                                                                    |                                                                                       |                                                                                                    |                                                                            |                                                              |                                        |
| Mostrar 10 V registros                |                                                                                                    |                                                                       |                                                                                                    |                                                                                       |                                                                                                    |                                                                            |                                                              |                                        |
| Mostrar 10                            | o 🗸 registros                                                                                                    |                                                                       |                                                                                                    |                                                                                       |                                                                                                    | 5                                                                          | d scorr                                                      |                                        |
| Mostrar 1                             | 0 ✓ registros<br>Nombre Completo 11                                                                                      | RUC/DNI                                                               | Direccion                                                                                                    | Correo Electrónico                                                                    | Teléfono 💵                                                                                                    | Usuario 💵                                                                  | Acción                                                       | 11                                     |
| N° IL                                 | Nombre Completo                                                                                                    | RUC/DNI 17<br>20605541861                                             | Direccion                                                                                                    | Correo Electrónico                                                                    | Teléfono 11<br>985634222                                                                                                    | Usuario []<br>Micky Ratón                                                  | Acción                                                       | LT<br>Eliminar                         |
| Mostrar 10<br>N° 41<br>1<br>2         | Nombre Completo                                                                                                    | RUC/DNI 17<br>20605541861<br>98765432101                              | Direccion 11<br>Av. Los arrozales 163 - trujillo<br>Av. Arequipa 123 - Arequipa                                                         | Correo Electrónico                                                                    | Teléfono 11<br>985634222<br>976564392                                                                                                 | Usuario 1<br>Micky Ratón<br>Micky Ratón                                    | Acción<br>(2ª Editar 1                                       | Eliminar                               |
| N° IL<br>1<br>2<br>3                  | Nombre Completo     I1       Mario Baracus     Juan Charasqueado       Ronald Marín                                      | RUC/DNI 11<br>20605541861<br>98765432101<br>76564576534               | Direccion II<br>Av. Los arrozales 163 - trujillo<br>Av. Arequipa 123 - Arequipa<br>Av. Los olivos 3268                                  | Correo Electrónico II<br>mbarakus@gmail.com<br>Jcharras@gmail.com<br>rmarin@gmail.com | Teléfono 11<br>985634222<br>976564392<br>945345645                                                                                    | Usuario II<br>Micky Ratón<br>Micky Ratón<br>Perico Plotes                  | Acción<br>(d' Editar ) 1<br>(d' Editar ) 1<br>(d' Editar ) 1 | Eliminar<br>Eliminar                   |
| Mostrar 1<br>N° 4<br>1<br>2<br>3<br>4 | Nombre Completo         II           Mario Baracus         Juan Charasqueado           Ronald Marín         Pablo Marmol | RUC/DNI 1<br>20605541861<br>98765432101<br>76564576534<br>20987654321 | Direccion II<br>Av. Los arrozales 163 - trujillo<br>Av. Arequipa 123 - Arequipa<br>Av. Los olivos 3268<br>Av. San salvador 6523 Jalisco | Correo Electrónico                                                                    | Teléfono         11           985634222         976564392           976564392         945345645           987654321         987654321 | Usuario II<br>Micky Ratón<br>Micky Ratón<br>Perico Plotes<br>Perico Plotes | Acción<br>(if Editar)<br>(if Editar)<br>(if Editar)          | 1 Eliminar<br>1 Eliminar<br>1 Eliminar |

# 2.6.7. Proveedores

Lista de proveedores registrados en el sistema.

| s | =            |                                    |               |                                   |                       |    |            |               |            | Micky (Admin) |
|---|--------------|------------------------------------|---------------|-----------------------------------|-----------------------|----|------------|---------------|------------|---------------|
| - |              |                                    |               |                                   |                       |    |            |               |            |               |
| Δ | 💭 Dire       | ctorio de Prov                     | eedores       |                                   |                       |    |            |               |            |               |
|   | 🕷 Inicio / 🕯 | Catálogos / Proveedores            |               |                                   |                       |    |            |               |            |               |
| 2 |              |                                    |               |                                   |                       |    |            |               |            |               |
| F | C. Nuevo Pri | oveedor                            |               |                                   |                       |    |            |               |            |               |
|   | Mostrar      | 10 🗸 registros                     |               |                                   |                       |    |            | В             | uscar:     |               |
| æ | N° ↓≞        | Nombre Completo                    | RUC/DNI       | Direccion                         | Correo Electrónico    | 11 | Teléfono 💵 | Usuario 💵     | Αςςιόι     | 11            |
|   | 1            | Pedro Picapiedra                   |               | Pledradura                        | ppica@hotmail.com     |    | 976421472  | Micky Ratón   | 🕼 Editar   | Eliminar      |
| Ŷ | 2            | Marcos Sánchez                     |               | Av. San salvador 6823 Guadalajara | msanchez2@hotmail.com |    | 985956334  | Perico Plotes | @ Editar   | Eliminar      |
|   | Mostrando    | registros del 1 al 2 de un total d | e 2 registros |                                   |                       |    |            |               | Anterior 1 | Siguiente     |
|   | 4            |                                    |               |                                   |                       |    |            |               |            |               |

## 2.7. Finanzas

#### 2.7.1. Ventas

Lista total de ventas realizadas en el sistema.

| J LISU   | a ue vei           | itas        |                                          |                      |             |                |             |          |                  |                        |                   |         |
|----------|--------------------|-------------|------------------------------------------|----------------------|-------------|----------------|-------------|----------|------------------|------------------------|-------------------|---------|
| Mostrar  | 10 🗸 regist        | ros         |                                          |                      |             |                |             |          |                  |                        | Buscar:           |         |
| N° ↓     | Boleta 🕸           | Can 💵       | Sucursal 1                               | Cliente 11           | Subtotal S/ | Descuento S/ 1 | Total S/ ⊥1 | Pago 11  | Usuario 👔        | Registro 💵             | Acción            |         |
| 1        | #4                 | 3           | MUTKA<br>RESTAURANT<br>- SEDE<br>CENTRAL | Juan<br>Charasqueado | S/ 40.00    | \$/ 0.00       | S/ 40.00    | Tarjeta  | Perico<br>Plotes | 2021-09-18<br>09:06:08 | 🖨 Ticket 📲 Elim   | inar    |
| 2        | #2                 | 3           | MUTKA<br>RESTAURANT<br>- SEDE<br>CENTRAL | Pablo Marmol         | \$/ 207.00  | S/ 7.00        | \$/ 200.00  | Efectivo | Perico<br>Plotes | 2021-09-18<br>09:01:50 | 🕀 Ticket 🚺 🛍 Elim | inar    |
| 3        | #1                 | 3           | MUTKA<br>RESTAURANT<br>- SEDE<br>CENTRAL | Juan<br>Charasqueado | \$/31.50    | \$/ 0.00       | \$/31.50    | Efectivo | Micky<br>Ratón   | 2021-09-18<br>08:50:22 | 🖨 Ticket 📲 Elim   | inar    |
| Mostrand | lo registros del : | Lal 3 de un | total de 3 registr                       | os                   |             |                |             |          |                  |                        | Anterior 1        | Siguien |

### 2.7.2. Ventas Pendientes

Lista de ventas pendientes de cobro, tiene la posibilidad de modificar.

| Lista de ventas pe | endientes de cobro, | puede agregar o quitar | r artículos y finalizarla | as.         |               |               |                     |          |
|--------------------|---------------------|------------------------|---------------------------|-------------|---------------|---------------|---------------------|----------|
| Mostrar 10         | ✓ registros         |                        |                           |             |               |               | Buscar:             |          |
| N° 11              | Boleta 11           | Mesa II                | Cant 1                    | Total S/ ↓↑ | Cliente       | Usuario 🕸     | Registro 11         | Acción   |
| 1                  | # 7                 | Mesa 5                 | 3                         | S/ 119.00   | Ronald Marín  | Perico Plotes | 2021-09-18 09:33:33 | Eliminar |
| 2                  | # 6                 | Mesa 1                 | 2                         | S/ 23.00    | Mario Baracus | Perico Plotes | 2021-09-18 09:25:56 | Eliminar |
| 3                  | # 5                 | Mesa 4                 | 2                         | \$/ 48.00   | Mario Baracus | Micky Ratón   | 2021-09-18 09:21:37 | Eliminar |
| 4                  | # 3                 | Mesa 3                 | 5                         | S/ 76.50    | Pablo Marmol  | Micky Ratón   | 2021-09-18 09:04:34 | Eliminar |

# 2.7.3. Pagos con tarjeta

Lista de ventas pagadas con tarjeta.

| <b>s</b> s   |                                                           |                                    | 🔏 Micky (Admin) 🛩                    |
|--------------|-----------------------------------------------------------|------------------------------------|--------------------------------------|
| <b>8</b> 4 D | 🚍 Lista de Pagos con Tarjeta                              |                                    |                                      |
| )II          | Mostrar 10 v registros                                    |                                    | Buscar:                              |
|              | N° I≜ Venta I↑ Tipo I↑ Marca I↑ Banco                     | 11 Últimos Dígitos 11 Operación 11 | Detalle 🕼 Acción 🕼                   |
|              | 1 Venta N° 4 Débito Citybank Citybank                     | X000X X000X X000X 4354 1           | Pagó con tarjeta 🕼 Editar 🗴 Eliminar |
| &            | Mostrando registros del 1 al 1 de un total de 1 registros |                                    | Anterior 1 Siguiente                 |
| ٥            |                                                           |                                    |                                      |

## 2.7.4. Gastos

Lista de gastos realizados por los usuarios del sistema.

|              |                                                |                                                                                                    |                                                                                                    |                                                                                                    |                                                                                                    |                                                                                                    |                                                                                                    | A <sup>a</sup> Mi                                                                                                    | ky (Admin):                                                                                                    |
|--------------|------------------------------------------------|----------------------------------------------------------------------------------------------------|----------------------------------------------------------------------------------------------------|----------------------------------------------------------------------------------------------------|----------------------------------------------------------------------------------------------------|----------------------------------------------------------------------------------------------------|----------------------------------------------------------------------------------------------------|----------------------------------------------------------------------------------------------------|----------------------------------------------------------------------------------------------------|
| Dlicto       | do Castos                                      |                                                                                                    |                                                                                                    |                                                                                                    |                                                                                                    |                                                                                                    |                                                                                                    |                                                                                                    |                                                                                                    |
|              | rue Gastos                                     |                                                                                                    |                                                                                                    |                                                                                                    |                                                                                                    |                                                                                                    |                                                                                                    |                                                                                                    |                                                                                                    |
| Puevo Gas    | to                                             |                                                                                                    |                                                                                                    |                                                                                                    |                                                                                                    |                                                                                                    |                                                                                                    |                                                                                                    |                                                                                                    |
| Mostrar 10   | ) 🗸 registros                                  |                                                                                                    |                                                                                                    |                                                                                                    |                                                                                                    |                                                                                                    | Buscar:                                                                                                    |                                                                                                    |                                                                                                    |
| N° ↓1        | Concepto                                       | 11                                                                                                    | Costo S/                                                                                                    | 11                                                                                                    | Registro                                                                                                    | Usuario                                                                                                    | 11                                                                                                    | Acción                                                                                                    | lt                                                                                                    |
| 1            | Compra de utensilios de cocina                 |                                                                                                    | s                                                                                                    | / 55.00                                                                                                    | 2021-09-18 09:00:05                                                                                                    | Perico Plotes                                                                                                    | 2                                                                                                    | Editar 🕅 Elim                                                                                                    | inar                                                                                                    |
| 2            | Pago taxi casa-oficina                         |                                                                                                    | s                                                                                                    | / 25.00                                                                                                    | 2021-09-18 08:57:42                                                                                                    | Micky Ratón                                                                                                    |                                                                                                    | Editar 🗴 Elim                                                                                                    | inar                                                                                                    |
| Mostrando re | egistros del 1 al 2 de un total de 2 registros |                                                                                                    |                                                                                                    |                                                                                                    |                                                                                                    |                                                                                                    | Anter                                                                                                    | ior 1 S                                                                                                    | guiente                                                                                                    |
| Gasto To     | otal : S/ 80.00                                |                                                                                                    |                                                                                                    |                                                                                                    |                                                                                                    |                                                                                                    |                                                                                                    |                                                                                                    |                                                                                                    |
| 1            |                                                |                                                                                                    |                                                                                                    |                                                                                                    |                                                                                                    |                                                                                                    |                                                                                                    |                                                                                                    |                                                                                                    |
|              | Lista     Nuevo Gas                            | Lista de Gastos  Nostrar 10 registros  N  Concepto  1 Compra de utensilios de cocina 2 Pago taxi casa-oficina  Mostrando registros del 1 al 2 de un total de 2 registros Gasto Total : S/ 80.00 | Lista de Gastos    Nuevo Gasto     Mostrar   1   Compra de utensillos de cocina   2   Pago taxi casa-oficina   Mostrando registros del 1 al 2 de un total de 2 registros Gasto Total : S/ 80.00 | Lista de Gastos  Nostrar 0 registros  Ne 11 Compra de utensilios de cocina 5 2 Pago taxi casa-oficina 5 Mostrando registros del 1 al 2 de un total de 2 registros Gasto Total: S/ 80.00 | E Lista de Gastos    Nostrar 10   registros   1   Compra de utensilios de cocina   2   Pago taxi casa-oficina   3/25.00   Mostrando registros del 1 al 2 de un total de 2 registros Gasto Total: S/ 80.00 | E Lista de Gastos    Nostrar   10    registros     ** 11   Comcepto   11   Compra de utensilios de cocína   2/   Pago taxi casa-oficina   S/25.00 2021-09-18 08:57:42 Mostrando registros del 1 al 2 de un total de 2 registros Gasto Total: S/ 80.00 | E Lista de Gastos     Nostrar   10    registros     ** 11   Comcepto   11   Compra de utensilios de cocína   2   Pago taxi casa-oficina     S/25.00   2021-09-18 08:07.02   Mostrando registros del 1 al 2 de un total de 2 registros   Gasto Total: S/ 80.00 | Lista de Gastos      Mostrar   10   registros     80scar:     10   10   11   Concepto   11   Concepto   11   Concepto   11   Concepto   11   Concepto   11   Concepto   11   Concepto   11   Concepto   11   Contro 5/   11   Registro   11   Concepto   11   Contro 5/   11   Registro   11   Contro 5/   11   Registro   12   Pago taxi casa-oficina   5/25.00   2021-09-18 08:57:42   Micky Ratón   12   Registros del 1 al 2 de un total de 2 registros   Casto Total: S/80.00 | E Lista de Gastos     Nuevo Gasto        Mostrar 10        Mostrar 10        Mostrar 10        Mostrar 10        Mostrar 10        Mostrar 10        Mostrar 10        Buscar:       Buscar:       Mostrar 10        Mostrar 10        Buscar:        Buscar:       Buscar:       Buscar:       Buscar:       Buscar:       Buscar:       Buscar:       Buscar:       Buscar:       Buscar:       Buscar:       Buscar:       Buscar:       Buscar:       Buscar:            Buscar:                                                         Buscar:      Buscar:      Buscar:  Buscar:  Buscar:  Buscar:   Buscar: |

# 2.7.5. Caja

Aquí verá las ventas pendientes de corte, al hacer clic en "Procesar Ventas" cerrará la caja.

| Mostrar 10 🗸 reg | istros      |           | Buscar:             |
|------------------|-------------|-----------|---------------------|
| N° IA            | Cantidad II | Total S/  | Fecha               |
| 1                | 3 artículos | S/ 119.00 | 2021-09-18 09:33:33 |
| 2                | 2 artículos | S/ 23.00  | 2021-09-18 09:25:56 |
| 3                | 2 artículos | S/ 48.00  | 2021-09-18 09:21:37 |
| 4                | 3 artículos | S/ 40.00  | 2021-09-18 09:06:08 |
| 5                | 5 artículos | S/ 76.50  | 2021-09-18 09:04:34 |
| 6                | 3 artículos | S/ 200.00 | 2021-09-18 09:01:50 |
| 7                | 3 artículos | S/ 31.50  | 2021-09-18 08:50:22 |

# 2.7.6. Cortes de Caja

Los cortes de caja se realizan diariamente, aquí verá dichos cortes.

| s s     |                                                           |            |           | 📕 Micky (Admin) 🛩    |
|---------|-----------------------------------------------------------|------------|-----------|----------------------|
| Ð       |                                                           |            |           |                      |
| Δ       | Historial de Cortes de Caja                               |            |           |                      |
|         | 🖶 Inicio / 🖾 Finanzas / 🧱 Cortes de Caja                  |            |           |                      |
| R<br>ا  | Mostrar 10 🗸 registros                                    |            |           | Buscar:              |
|         | N° ↓ Detalle ↓ Total S/                                   | 11         | Fech      | ia It                |
| Ð       | 1 Corte N*1→                                              | \$/ 538.00 | 2021-09-1 | 8 09:58:00           |
| 80<br>0 | Mostrando registros del 1 al 1 de un total de 1 registros |            |           | Anterior 1 Siguiente |
|         | Total: S/ 538.00                                          |            |           |                      |
|         | 4                                                         |            |           | •                    |

# 2.7.7. Balance

El Balance es el resultado de los Ingresos menos los Egresos registrados en el sistema.

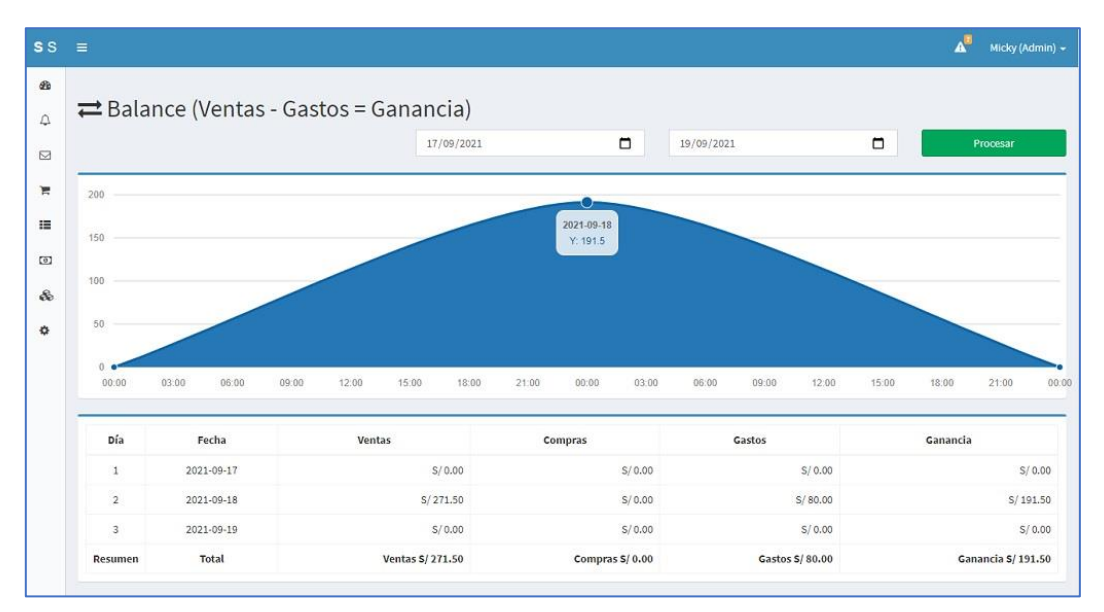

## 2.8. Inventario

#### 2.8.1. Stock

Aquí verá el stock de sus productos.

| miniverio                           | ario de Product | OS                                 |    |          |              |  |  |  |  |  |
|-------------------------------------|-----------------|------------------------------------|----|----------|--------------|--|--|--|--|--|
| 🕷 Inicio / 🗞 Inventario / Im. Stock |                 |                                    |    |          |              |  |  |  |  |  |
| Mostrar 10                          | ✓ registros     |                                    |    | Buscar:  |              |  |  |  |  |  |
| N° 11                               | Codigo 11       | Nombre                             | 11 | Stock 11 | Detalles     |  |  |  |  |  |
| 1                                   | 656744          | Pisco Vargas etiqueta negra 720 ml |    | 99       | () Historial |  |  |  |  |  |
| 2                                   | 6548934         | Ron Cartavio de 500 ml             |    | 98       | () Historial |  |  |  |  |  |
| 3                                   | 564552          | Seven Up 500 ml                    |    | 100      | (© Historial |  |  |  |  |  |
| 4                                   | 6498563         | Hielo bolsa 5 kg                   |    | 100      | () Historial |  |  |  |  |  |
| 5                                   | 6454237         | Vino Viña Matalian 720 ml          |    | 100      | () Historial |  |  |  |  |  |
| 6                                   | 656453873       | Cigarrillos Mallboro Rojo          |    | 100      | OHistorial   |  |  |  |  |  |
| 7                                   | 7867433         | Pisco Tabernero La Botija 720 ml   |    | 99       | () Historial |  |  |  |  |  |
| 8                                   | 6543672         | Pepsi 500 ml                       |    | 92       | () Historial |  |  |  |  |  |

Al hacer clic en "Historial" podrá ver los ingresos y salidas de ese producto.

| s                               | Ę                                                         |        |            |    | A Micky (Admin)      |
|---------------------------------|-----------------------------------------------------------|--------|------------|----|----------------------|
| <b>8</b><br>4<br>2              | Historial del Artículo: Pepsi 5                           | 500 ml |            |    |                      |
| ह<br>≣<br>©<br>0<br>0<br>0<br>0 | Entradas<br>100                                           |        | Salid<br>8 | as | Disponibles<br>92    |
|                                 | Mostrar 10 🗸 registros                                    |        |            |    | Buscan               |
|                                 | N° 👫 Cantidad                                             | 11     | Тіро       | 11 | Fecha LT             |
|                                 | 1                                                         | 2      | Salida     |    | 2021-09-18 09:06:08  |
|                                 | 2                                                         | 3      | Salida     |    | 2021-09-18 09:04:34  |
|                                 | 3                                                         | 3      | Salida     |    | 2021-09-18 08:50:22  |
|                                 | 4                                                         | 100    | Entrada    |    | 2021-09-18 08:17:24  |
|                                 | Mostrando registros del 1 al 4 de un total de 4 registros |        |            |    | Anterior 1 Siguiente |

# 2.8.2. Reabastecimientos

Se muestra los reabastecimientos de productos al sistema, al hacer clic en cada uno verá los detalles.

| s s |                                |                         |                |          |    |                |               |          |      |                     | A        | Micky (Admin) 👻 |
|-----|--------------------------------|-------------------------|----------------|----------|----|----------------|---------------|----------|------|---------------------|----------|-----------------|
| æ   |                                |                         |                |          |    |                |               |          |      |                     |          |                 |
| ۵   | C Lista de                     | e Reabast               | ecimie         | entos    |    |                |               |          |      |                     |          |                 |
|     | 🖷 Inicio / 💩 Inv               | rentario / ☷ Reabas     | itecimientos   |          |    |                |               |          |      |                     |          |                 |
| n l | C Nuevo Reabaste               | ecimiento               |                |          |    |                |               |          |      |                     |          |                 |
|     | Mostrar 10 v registros Buscar: |                         |                |          |    |                |               |          |      |                     |          |                 |
| æ   | N° ↓ <u>⊨</u>                  | Detalle                 | 11             | Cantidad | 11 | Proveedor      | 11            | Total S/ | 11   | Fecha               | 11       | Acción 🕼        |
| ň   | 1 👁 Recibo N*1                 |                         |                |          | 1  | Marcos Sánchez | arcos Sánchez |          | 1.70 | 2021-09-18 10:56:54 |          | Denegado        |
| -   | Mostrando regist               | ros del 1 al 1 de un to | otal de 1 regi | stros    | _  |                |               |          |      | Ar                  | terior 1 | Siguiente       |

# 2.9. Administración

Este módulo muestra las configuraciones del sistema y posibilidad de agregar, editar o eliminar usuarios.

#### 2.9.1. Usuarios

Muestra la lista de usuarios que acceden al sistema, desactivarlos, editarlos o eliminarlos. También tiene la posibilidad de agregar nuevo, para eso haga clic en el botón "Nuevo Usuario" y complete los campos requeridos.

| 1 Nuevo Usuario                |        |                   |                |                    |            |                                    |          |               |              |        |
|--------------------------------|--------|-------------------|----------------|--------------------|------------|------------------------------------|----------|---------------|--------------|--------|
| Mostrar 10 v registros Buscar: |        |                   |                |                    |            |                                    |          |               |              |        |
| N° ↓1                          | Foto 1 | Nombre Completo 👫 | Usuario 💵      | Correo Electrónico | Teléfono 💵 | Sucursal 1                         | Activo 💵 | Tipo ⊥†       | Acción       |        |
| 1                              |        | Micky Ratón       | demo@gmail.com | demo@gmail.com     | 987654321  | MUTKA RESTAURANT -<br>SEDE CENTRAL | 1        | Administrador | GP Edita     |        |
| 2                              |        | Perico Plotes     | waiter         | ppalotes@gmail.com | 0          | MUTKA RESTAURANT -<br>SEDE CENTRAL | -        | Mesero        | 🕼 Editor 🗋 🛢 | limina |

# 2.9.2. Configuración

Sub módulo para modificar la configuración de la empresa, logo, moneda, tributo, etc.

| s s                                                                |                                                                                                    |       |    |                     |             |                                                     |            |          |            |               | A Micky (Ac | dmin) <del>-</del> |
|--------------------------------------------------------------------|----------------------------------------------------------------------------------------------------|-------|----|---------------------|-------------|-----------------------------------------------------|------------|----------|------------|---------------|-------------|--------------------|
| <b>8</b><br>4                                                      | <ul> <li>Configuración</li> <li>configura aquí la información de la empresa, esta será visualizada en la parte superior del ticket.</li> </ul> |       |    |                     |             |                                                     |            |          |            |               |             |                    |
| H I                                                                | Mostrar 10 v registros Buscar:                                                                                                    |       |    |                     |             |                                                     |            |          |            |               |             |                    |
| :=                                                                 | N° IL                                                                                                    | Logo  | 11 | Nombre 11           | RUC 11      | Dirección                                           | Teléfono 🕼 | Moneda 🕼 | Impuesto 💵 | Tributo (%) 💷 | Acción      | 11                 |
| ۵                                                                  | 1                                                                                                    | mutho |    | MUTKA<br>RESTAURANT | 10403534238 | AV RIVADENEYRA 157 - URB SAN<br>VICENTE - CAJAMARCA | 985328673  | S/       | IGV        | 18 %          | C Editar    |                    |
| Mostrando registros del 1 al 1 de un total de 1 registros Anterior |                                                                                                    |       |    |                     |             |                                                     |            |          |            | 1 Siguient    | te          |                    |
| -                                                                  |                                                                                                    |       |    |                     |             |                                                     |            |          |            |               |             | •                  |

Nota: Las configuraciones serán visualizadas en el ticket de venta.

## 3. Soporte y mejoras

Todos nuestros sistemas están en constante mejora y aplicamos cambios continuamente de acuerdo a las solicitudes de los usuarios.

Para solicitar ayuda, reportar errores o registrar sugerencias lo puede hacer en nuestro sistema de tickets <u>http://soporte.sergestec.com</u>